## Dodawanie pojedynczej deklaracji

Aby dodać pojedynczą deklarację należy:

1. W menu głównym wybrać pozycję Zdający<sup>1</sup>. Następnie wyszukać zdającego w zakładce Dane zdających<sup>2</sup> lub we właściwym oddziałe w zakładce Zgłaszanie zdających w oddziałach<sup>3</sup>.

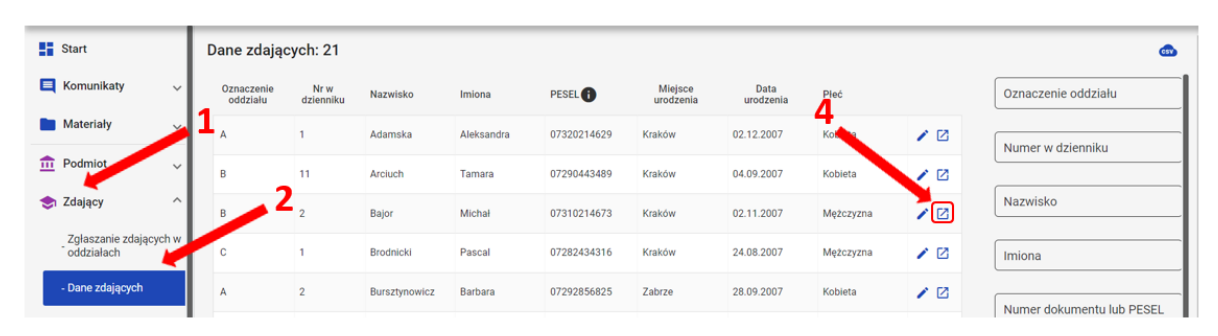

| P | Start                                | I   | Lista oddz | iałów: 3              |                      | Oddzia | ł: A Zdających: 10 |               | EDYCJA NUMERÓW | DODAWANIE DEKLARACJI | DODAJ ZDAJĄCEGO USUŃ OL | DZIAŁ 🚓 |
|---|--------------------------------------|-----|------------|-----------------------|----------------------|--------|--------------------|---------------|----------------|----------------------|-------------------------|---------|
| l | Komunikaty                           | ľ   |            | DODAJ ODDZIA          | Ł                    | =,∕    | Nr w dzienniku     | Nazwisko      | Imiona         | PESEL                | Sposoby dostosowan      | ia      |
|   | Materiały                            |     | IMP        | ORTUJ UCZNIÓV         | / Z SIO              |        |                    |               |                |                      |                         |         |
|   | n Podmiot                            | `   | Oznaczenie | 3 Liczba<br>zdających | Liczba<br>deklaracji |        | 1                  | Adamska       | Aleksandra     | 07320214629          | 😂 📵                     |         |
| 1 | 🔊 Zdający                            |     | A          | 10                    | 7                    |        | 2                  | Bursztynowicz | Barbara        | 07292856825          | 0                       |         |
|   | Zgłaszanie zdających v<br>oddziałach | "   | в          | 10                    | 10                   |        | 3                  | Cyrwus        | Piotr          | 07272116914          | *                       | Ø       |
|   | - Dane zdających                     |     | с          | 1                     | 0                    |        | 4                  | Damięcki      | Mateusz        | 07262075692          |                         | > 🛛     |
|   | - Egzaminy                           | - 1 |            |                       |                      |        |                    |               |                |                      |                         |         |

2. Kliknąć na przycisk 4 w odpowiednim wierszu. Pojawi się karta ze szczegółowymi danymi zdającego. W bloku *Deklaracja egzaminów* widoczna jest informacja: *Deklaracja egzaminów: Brak.* 

## 3. Kliknąć przycisk Dodaj <sup>5</sup>.

| SZKOŁA PODSTAWOWA NR 200 W K<br>Kraków, os. Osiedle Szkolne 37 |                    | NR 200 W K<br>olne 37 | A02 Barbara Bursztynowicz                                                    |                                       |                        |                      |  |  |  | > |  |
|----------------------------------------------------------------|--------------------|-----------------------|------------------------------------------------------------------------------|---------------------------------------|------------------------|----------------------|--|--|--|---|--|
| 126103-79PNZ Oddział A - zdających: 10                         |                    |                       | Dane osobowe                                                                 |                                       |                        |                      |  |  |  |   |  |
| Wys                                                            | Wyszukaj Q         |                       | Nazwisko<br>Bursztynowicz                                                    | Imię<br>Barbara                       | Drugie imię<br>brak    | PESEL<br>07292856825 |  |  |  |   |  |
| Nr                                                             | Nazwisko i<br>imię | PESEL 🚺               | Data urodzenia<br>28-09-2007                                                 | Miejsce urodzenia<br>Zabrze           | <b>Płeć</b><br>Kobieta |                      |  |  |  |   |  |
| 1                                                              | Adamska Ale        | 07320214629           | PRZENIEŚ DO ODDZIAŁU 🧪 EDYTUJ DAN                                            | E OSOBOWE 📋 USUŃ                      |                        |                      |  |  |  |   |  |
| 2 !                                                            | Bursztynowi        | 07292856825           | Deklaracja egzaminów: Brak                                                   | C C C C C C C C C C C C C C C C C C C |                        |                      |  |  |  |   |  |
| з 🏮                                                            | Cyrwus Piot        | 07272116914           | 0                                                                            |                                       |                        |                      |  |  |  |   |  |
| 4 🤁                                                            | Damięcki Ma        | 07262075692           | Ten zdający nie ma jeszcze złożonej deklaracji, kliknij dodaj, aby rozpocząć |                                       |                        |                      |  |  |  |   |  |
| 5 🔒                                                            | Englert Jan        | 07321746655           |                                                                              |                                       |                        |                      |  |  |  |   |  |
| 6                                                              | Foremniak M        | 07282665549           | Dostosowania                                                                 |                                       |                        |                      |  |  |  |   |  |
| 7 🔒                                                            | Gąsiewska W        | 07241015198           | Aby dodać dostosowania dodaj najpierw deklarację                             |                                       |                        |                      |  |  |  |   |  |

4. Uzupełnić formularz, który pojawi się na ekranie i zatwierdzić dane przyciskiem Dodaj deklarację <sup>6</sup>.

| Dodaj deklarację     Uczeń A02 Barbara Bursztynowicz                                                                                                    | ×      |
|----------------------------------------------------------------------------------------------------|--------|
| Język polski                                                                                                    |        |
| Zadeklarowany     Finalista     Laureat     Egzamin *       język polski     Image: state state sta | •      |
| Matematyka                                                                                                    |        |
| Zadeklarowany     Finalista     Laureat     Egramin*     matematyka     2                                                                                                    | •      |
| Język obcy nowożytny                                                                                                    |        |
| Zadeklarowany     Finalista     Laureat       Egzamin *     język angielski                                                                                                    | • 6    |
|                                                                                                    |        |
| ANULUJ DODAJ DEK                                                                                                    | ARACJĘ |

Na dole ekranu pojawi się komunikat o dodaniu deklaracji.

Deklaracja została dodana OK